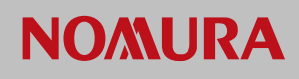

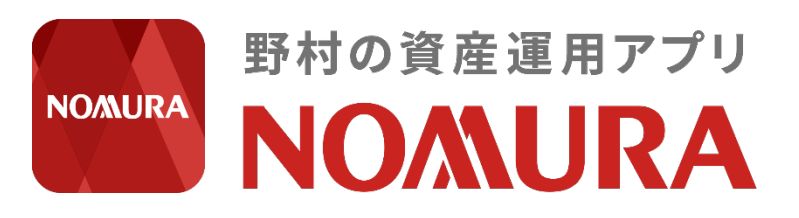

# 職場つみたてNISA

操作ガイド

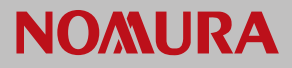

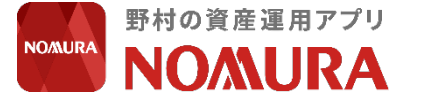

# 職場つみたてNISA 操作ガイド

<u>・企業IDを連携す</u>る

#### 目次

#### 基本設定 (ご利用準備)

#### NOMURAアプリを<u>これから</u>ご利用される方 p.2からご覧ください

| ・NOMURAアプリをダウンロードする    | ··· p.2 |
|------------------------|---------|
| ・企業認証(ログイン)を行う         | p.3     |
| ・職場つみたてNISAの申し込み手続きを行う | ··· p.5 |
| ・個人認証(ログイン)を行う         | p.10    |

#### NOMURAアプリを既にご利用されている方 p.13からご覧ください

··· p.13

#### 積立設定

| <ul> <li>・積立を行う</li> </ul> | ··· p.16 |
|----------------------------|----------|
| ・積立設定商品の評価額を確認する           | ··· p.21 |
| ・積立設定商品を追加する               | ··· p.22 |
| ・積立金額を変更する                 | ··· p.23 |
| ・積立設定を中止する                 | p.26     |

#### ログインやエラーについて

| ・証券口座のログインに関する情報を確認する   | ··· p.28 |
|-------------------------|----------|
| ・企業ID連携時に表示されるメッセージについて | p.29     |

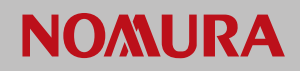

#### NOMURAアプリをダウンロードする

#### まずはNOMURAアプリの準備を行います

①スマートフォンのカメラを 起動し、QRコードへかざし てください。URLが表示され たらタップしてください

 アプリのストアへ遷移後、 ダウンロードしてください

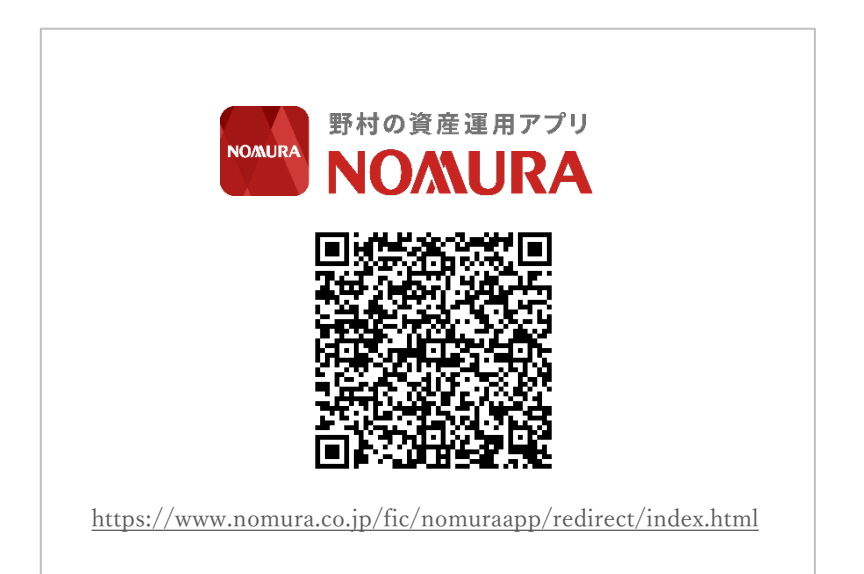

※QRコードは、株式会社デンソーウェーブの登録商標です。

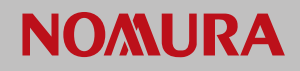

## 企業認証(ログイン)を行う

職場つみたてNISAをNOMURAアプリでご利用いただくには、契約企業様ご とに異なる「企業認証」とお客様それぞれの証券口座に関わる「個人認証」の 両方が必要です、ここでは「企業認証」についてご説明します

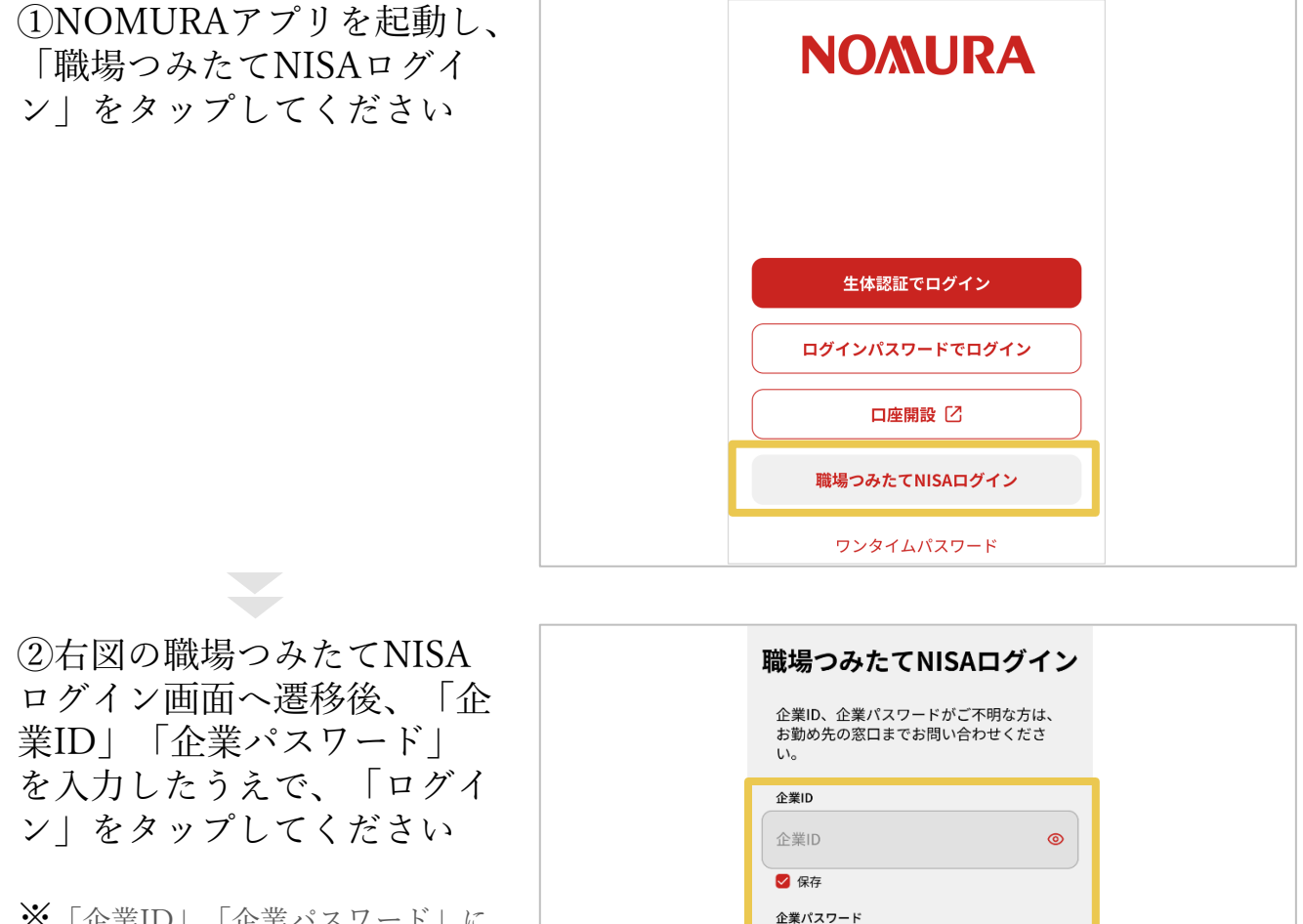

※「企業ID」「企業パスワード」に 対しそれぞれ「保存」をタップする と、ログインに使用する情報が記憶 され再入力が不要になります

次のページへ

企業パスワード

ログイン

🔽 保存

**o** 

## **NO/MURA**

### 基本設定 (ご利用準備) NOMURAアプリを<u>これから</u>ご利用される方

## 企業認証(ログイン)を行う

③ログインに成功すると職場 つみたてNISAに関する情報 を閲覧できます

| ≡   |                            |         |
|-----|----------------------------|---------|
| 職場  | うみたてNIS                    | Α       |
| ようこ | こそ、〇〇〇〇〇〇にお勤               | めの皆様。   |
| お勤め | 先からのお知らせ                   |         |
|     | 職場つみたてNISAの奨励金付<br>になりました。 | 「与割合が変更 |
| 野村證 | 券からのお知らせ                   |         |
|     | 野村證券か野村證券からの新<br>はこちら      | しいお知らせ  |
| 職場つ | みたてNISAをはじめよう              |         |
| 職場  | つみたてNISAとは                 | >       |
| お申込 | 込の流れ                       | >       |
|     |                            |         |
| 職場  | うみたてNISA申込                 |         |
|     | 【STEP1】口座状況码               | 確認      |
|     | 【STEP2】初回積立書               | 設定      |

#### 補足説明

「職場つみたてNISAをはじめよう」について

職場つみたてNISA制度をご案内する職場 つみたてNISAとは画面や、お手続きのス テップをご案内するお申し込みの流れ画 面をご用意しています。

職場つみたてNISAのホーム画面、 「職場つみたてNISAをはじめよう」から それぞれのページをご確認いただけます。

|                                                                            | お申込の涕                                               |
|----------------------------------------------------------------------------|-----------------------------------------------------|
| 「NISA」の非課税メリットを活用し、従業<br>員の皆様が給与天引きで投資信託等を買い付<br>けて、継続的に積み立てる資産形成制度で<br>す。 | STEP1 口座                                            |
| 会社の福利厚生制度や公的年金の補完制度と<br>しての役割が期待できます。                                      | 野村證券に証券口<br>す。<br>質問に答えて、おれ<br>確認ください。              |
| 会社から奨励金が●%付与される                                                            |                                                     |
| ※ただしつみたて投資枠に限る                                                             | STEP2 初回                                            |
| →          →          ↓±#世             契励金                                 | ロ座開設後に積立<br>す。<br>ホーム画面の「ST<br>き、証券口座にロ<br>後、商品を選んで |
| 給与天引きで計画的に資産形成                                                             |                                                     |
| <u>パーパ</u><br>総与<br>天引き<br>・・・・・・・・・・・・・・・・・・・・・・・・・・・・・・・・・・・・            | 積立設定後<br>(<br>毎月自動で和                                |
| 少額から積立可能                                                                   | <b>積立資金は</b><br>荷立設定した:<br>ないます。                    |
| 1,000 PP//// 2 2 2 2 2 2 2 2 2 2 2 2 2 2 2 2                               | <b>毎月自動で</b><br>積立設定した<br>付をおこない                    |
| NISAによる売却益・分配金等は非課税                                                        | <b>買付した資</b><br>同付完了した<br>資産画面から                    |
| 代金<br>¥ 非課税<br>20.315% 相当額                                                 | (STEP:                                              |
|                                                                            |                                                     |

職場つみたてNISAとは

隣担つみたてNISAとけ

#### お申し込みの流れ

#### 流れ

#### 状況確認

⊈とNISA口座が必要で 客様に必要なお手続きをご

#### 積立設定

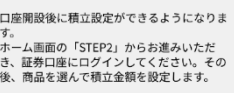

#### 責み立て

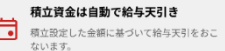

- 買付完了 商品・金額に基づいて自動で買 ます。
- 産を確認 商品は保有資産としてアプリの 確認できます。

】口座状況確認

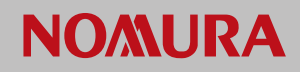

### 職場つみたてNISAの申し込み手続きを行う

#### 質問に回答し、遷移した画面の案内に従って手続きを行います

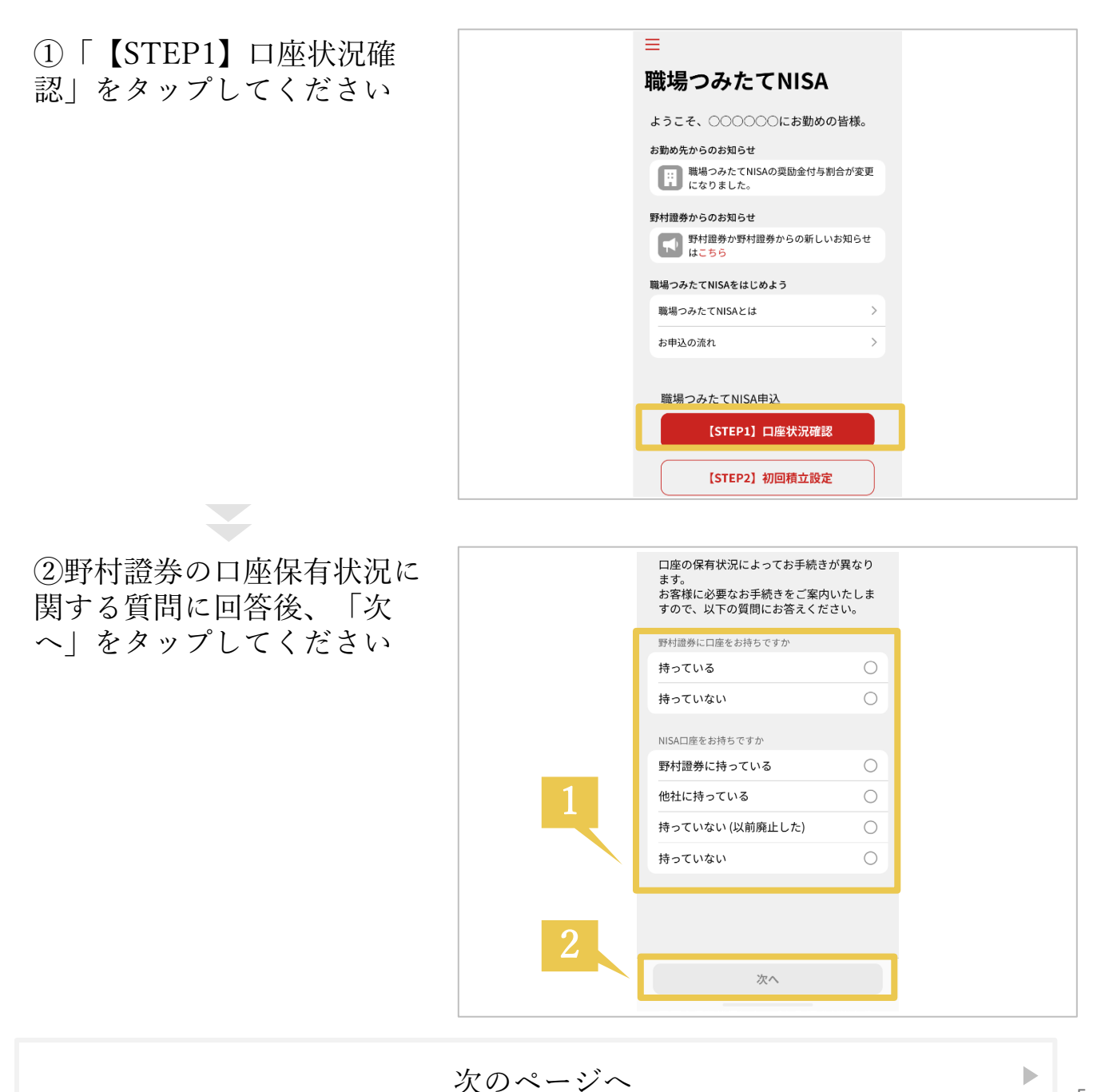

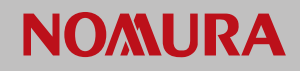

## 基本設定(ご利用準備)

NOMURAアプリを<u>これから</u>ご利用される方

#### 職場つみたてNISAの申し込み手続きを行う

#### ③お客様に必要な手続きが表示されます それぞれ以下から手順をご確認ください

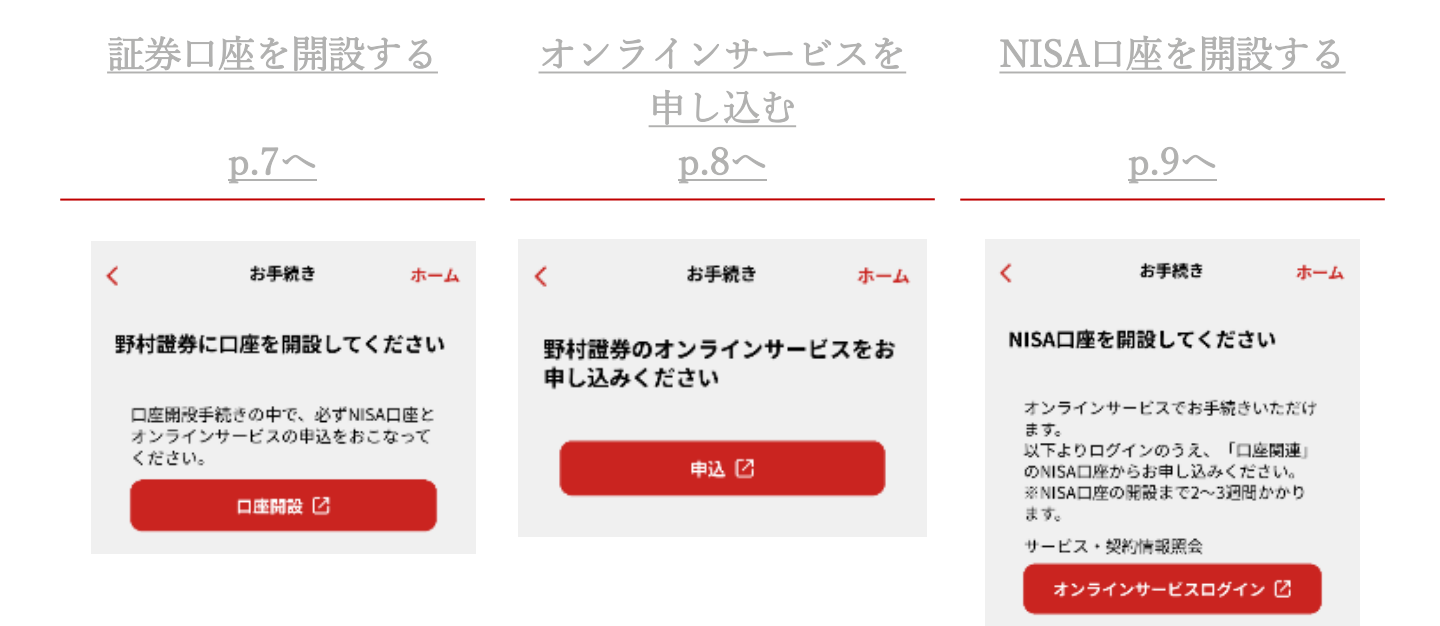

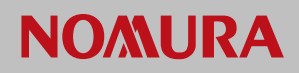

## 職場つみたてNISAの申し込み手続きを行う (証券口座を開設する)

① 「口座開設」をタップして ください お手続き < ホーム ※お客様のNISA口座の開設状況やお 勤め先によってご案内する内容が異 野村證券に口座を開設してください なる場合がございます 画面に表示される案内に従って手続 きを行ってください 口座開設手続きの中で、必ずNISA口座と オンラインサービスの申込をおこなって ください。 口座開設 🖸 ②メールアドレスのご入力面 メールアドレスのご入力 面がブラウザで開きます ご入力のメールアドレスに口座開設のお手続きのためのURLをお送りいたします。 ※お手続きに際して下記のくインターネットを利用した電子交付サービス>、<当サイトのご利用にあたって取得する情報の管理に関するボ ご承諾いただきます。 口座開設する取引店 メールアドレスを入力後、 ※「野村の店舗」での口座開設をご希望の方は、お取引店を選び直してください。>店舗選択 「承認のうえ、メールを送 abc@nomura.co.ip る|をタップすることで、 きるようにしてください メールが送られてきますので、 案内に従って手続きを行って 【野村證券】口座開設お申込み手続きのお知らせ ください 野村證券株式会社 <nc この度は、口座開設手続きのお申込みをいただき、誠にありがとうございます。 ※お手続き用URLの有効期間はメー 中込番号 取引店 ※他の取引店(店舗)の口座開設をご希望の場合は「はじめてのお客様専用ダイヤル」までご連絡ください。 ル送信日より72時間です 以下の URL より口座開設のお手続きをお願いいたします。 https:// • • •

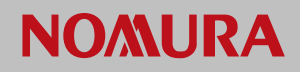

### 職場つみたてNISAの申し込み手続きを行う (オンラインサービスを申し込む)

 「申込」をタップしてくだ さい

※お客様の口座状況やお勤め先に よってご案内する内容が異なる場合 がございます 画面に表示される案内に従って手続 きを行ってください

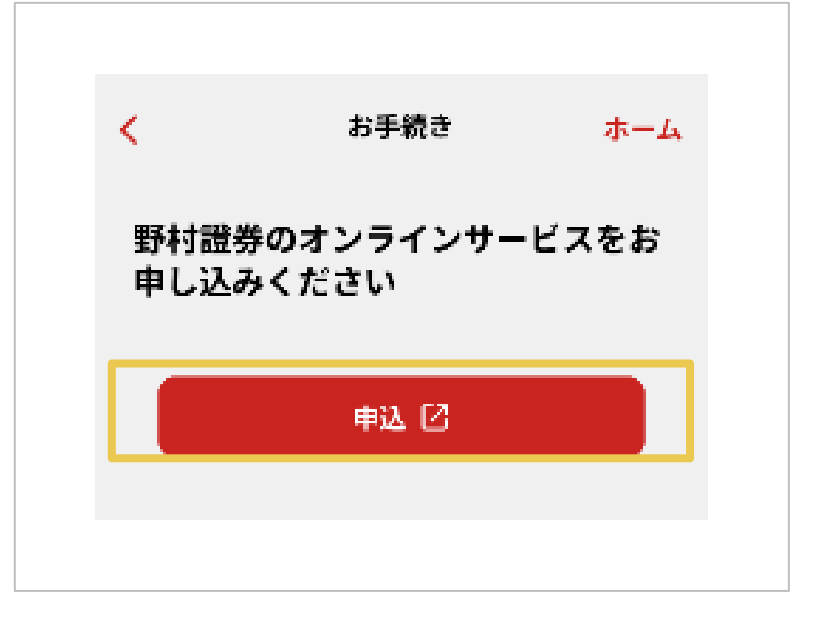

②オンラインサービスのご利 用申し込みフォームに必要事 項を入力し、「入力内容の確 認|をタップしてください

※お申し込み手続き後、3~4営業日 で初期パスワードをお届けします

※60分を経過すると、セッションが 切断されるためご注意ください

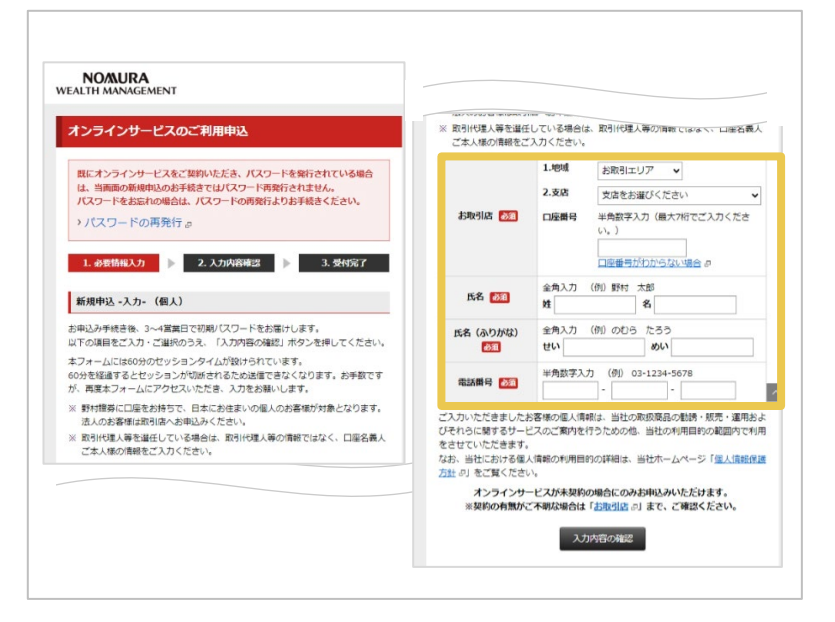

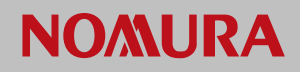

## 職場つみたてNISAの申し込み手続きを行う (NISA口座を開設する)

 「オンラインサービスログ イン」をタップしてください

※お客様の口座状況やお勤め先に よってご案内する内容が異なる場合 がございます 画面に表示される案内に従って手続 きを行ってください

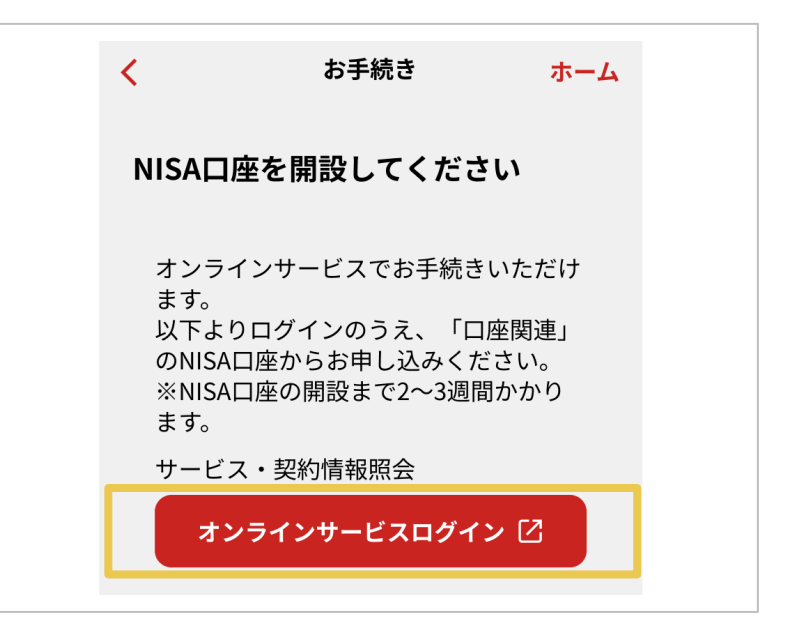

②オンラインサービスのログ イン画面より「取引店コー ド」、「口座番号」、「ログ インパスワード」を入力した うえで、NISA口座の開設手 続きを行ってください

※ログイン情報が不明な方はp.28へ

| ロ座番号で<br>ログイン                | ログインIDで<br>ログイン          |  |
|------------------------------|--------------------------|--|
| 取引店コード、口座番号、<br>力のうえ、【ログイン】を | ログインパスワードをご入<br>押してください。 |  |
| 取引店コード(半角                    | )                        |  |
| 取引店コード(半角)                   |                          |  |
| >取引店コードがわからない                |                          |  |
| 口座番号 <mark>(半角</mark> )      |                          |  |
| 口座番号(半角)                     |                          |  |
| >口座番号がわからない場                 | 습 <b>『</b>               |  |
| ログインパスワード                    | (半角)                     |  |
| ログインパスワード                    | (半角)                     |  |
| □ パスワードを表示す                  | する                       |  |
| >パスワードがわからない                 | 場合 6                     |  |
| - FIC                        | コグイン                     |  |

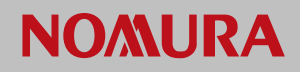

## 個人認証(ログイン)を行う

企業認証を実施後、取引店コードや口座番号を使った個人認証(ログイン)を 行います

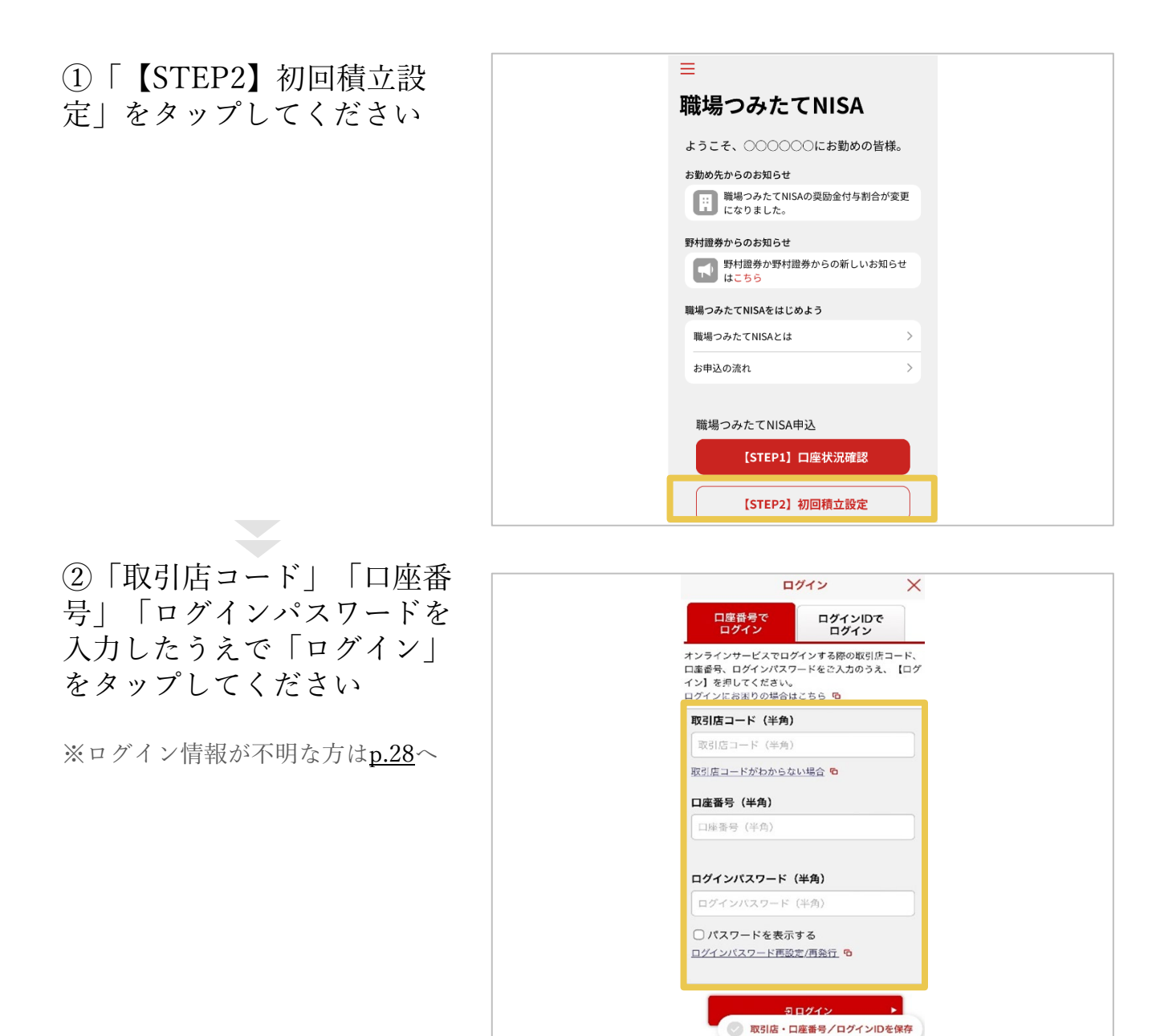

次のページへ

Þ

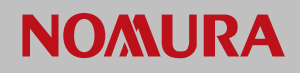

## 個人認証(ログイン)を行う

③アプリのご利用にあたって 必要な利用規約、個人情報保 護方針、およびサービスポリ シーの内容について確認のう え、チェックボックスに チェックを入れて「上記に同 意してアプリをはじめる」を タップしてください

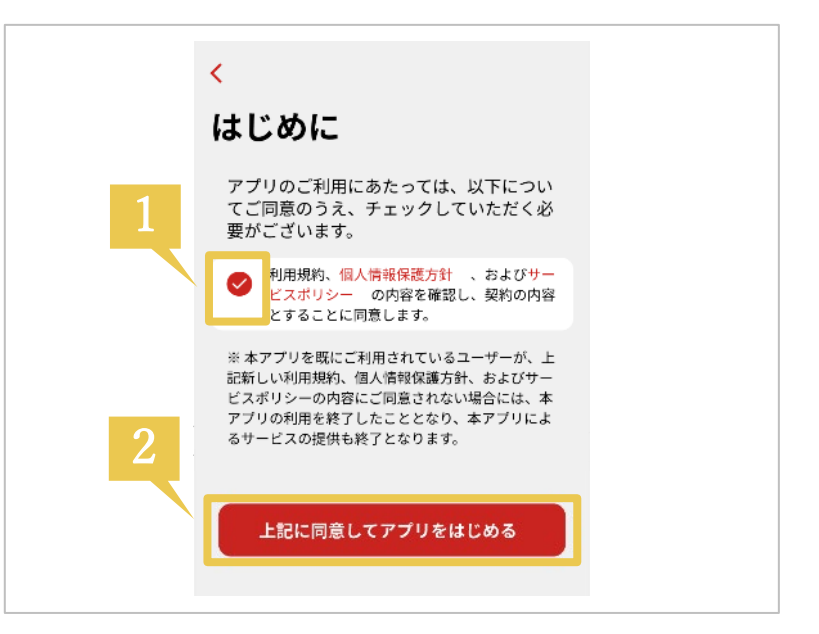

④職場つみたてNISAのご利 用にあたって必要な同意内容 を確認のうえ、チェックボッ クスにチェックを入れて「上 記に同意して次へ」をタップ してください

※初めてNOMURAアプリへログイ ンする場合は、同意後にアプリの機 能を説明するチュートリアルが流れ ます

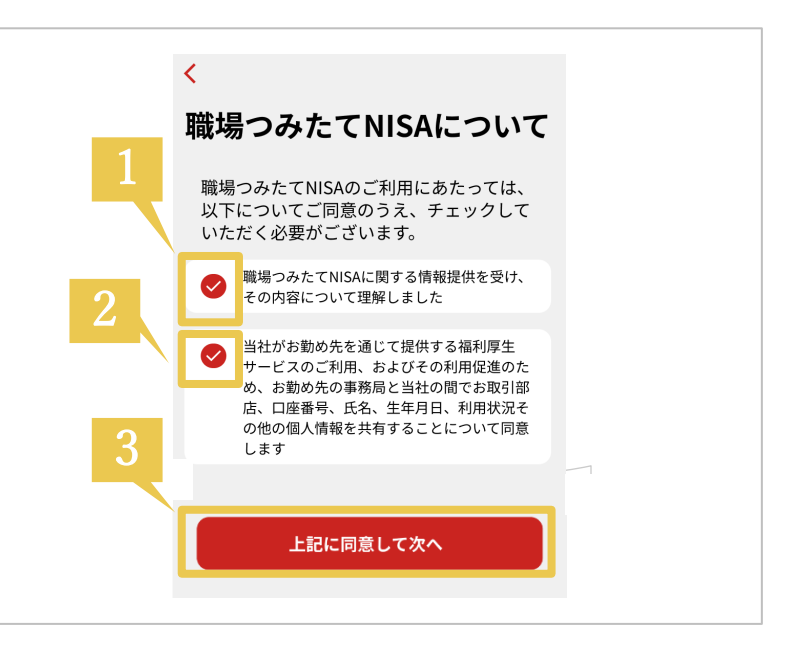

次のページへ

Þ

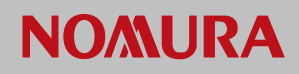

## 個人認証(ログイン)を行う

⑤職場つみたてNISAの画面 が表示されるようになり、関 連する情報を閲覧できます

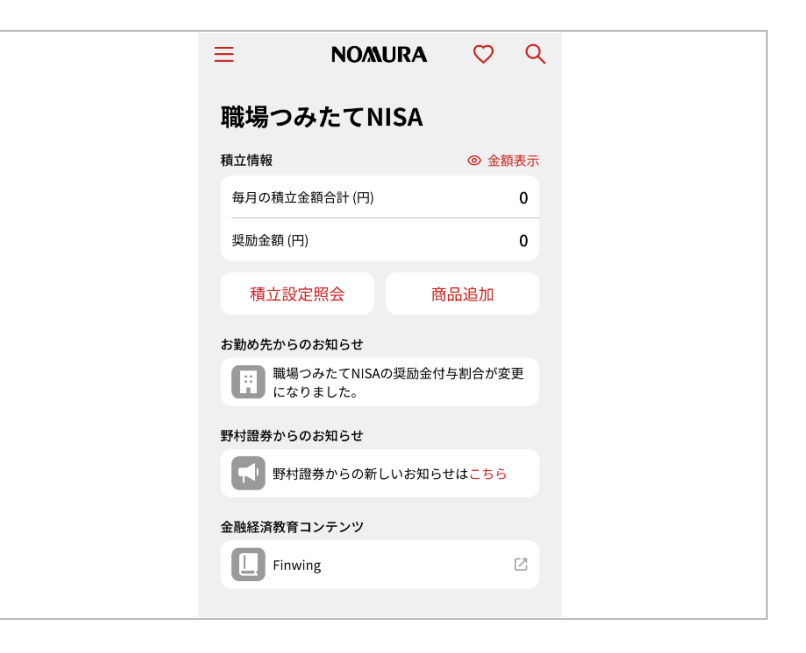

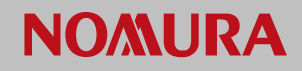

### 基本設定(ご利用準備) NOMURAアプリを<u>既に</u>ご利用されている方

### 企業IDを連携する

職場つみたてNISAをNOMURAアプリでご利用いただくには、契約企業様ご とに異なる「企業認証」が必要です

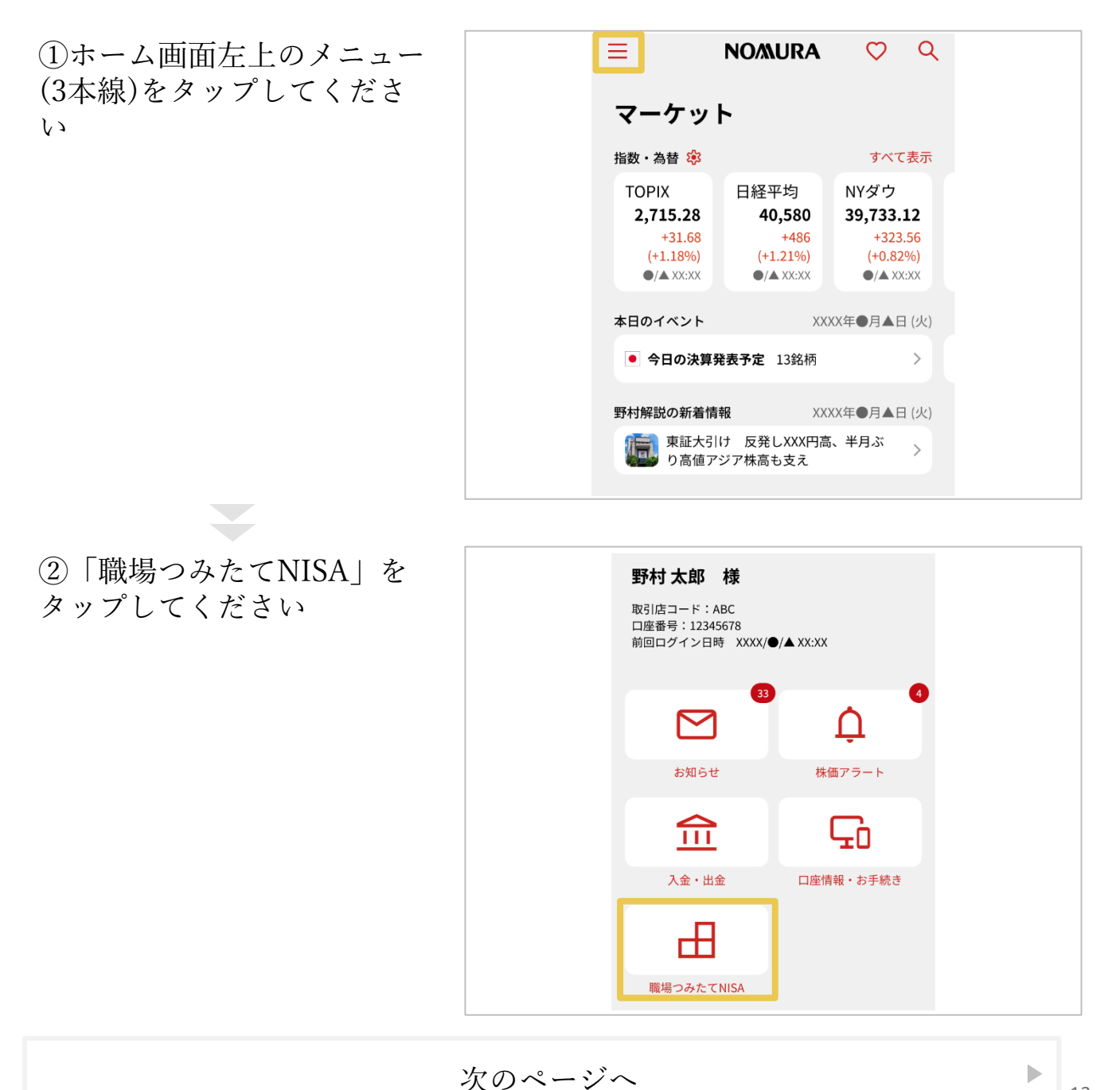

13

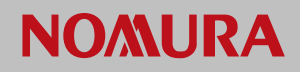

### 基本設定(ご利用準備) NOMURAアプリを<u>既に</u>ご利用されている方

### 企業IDを連携する

③「企業IDを連携して機能 を追加」をタップしてください

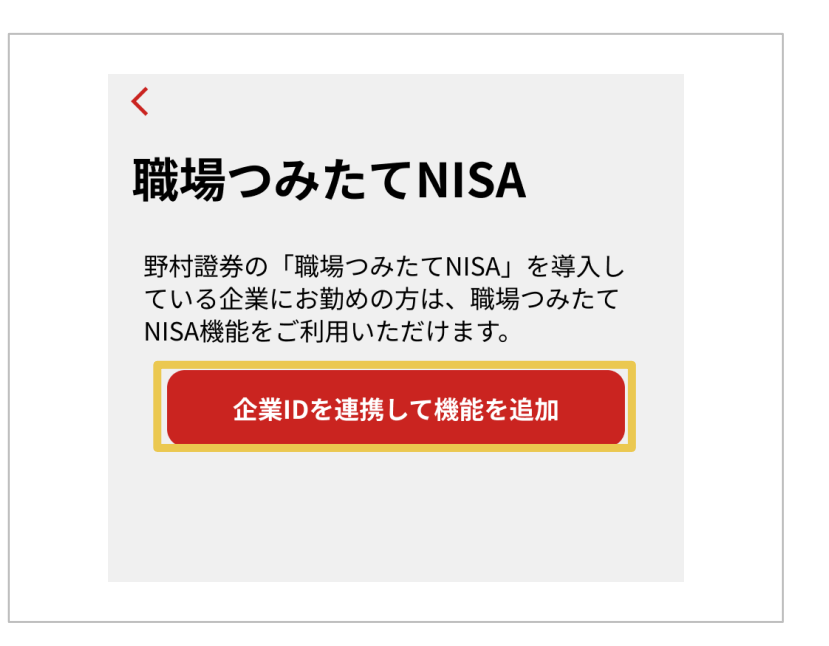

 ④「企業ID」、「企業パス ワード」を入力し、「企業 IDを連携」をタップしてく ださい

|     | 企業ID連携                                                  |  |
|-----|---------------------------------------------------------|--|
| 1   | お勤め先から案内されている職場つみたて<br>NISA用の企業IDと企業パスワードを入力し<br>てください。 |  |
|     | 企業ID                                                    |  |
|     | 企業ID 💿                                                  |  |
|     | ✓ 保存                                                    |  |
|     | 企業パスワード                                                 |  |
|     | 企業パスワード 💿                                               |  |
|     | ☑ 保存                                                    |  |
| 2 - | ※企業IDやパスワードがご不明な方は、お勤め先の<br>窓口までお問い合わせください。             |  |
|     | 企業IDを連携                                                 |  |
|     |                                                         |  |
|     |                                                         |  |

次のページへ

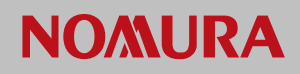

## 基本設定(ご利用準備) NOMURAアプリを<u>既に</u>ご利用されている方

## 企業IDを連携する

 ⑤「連携する」をタップして ください

※職場つみたてNISAのご利用にあ たって必要な同意内容を説明する画 面が表示されます

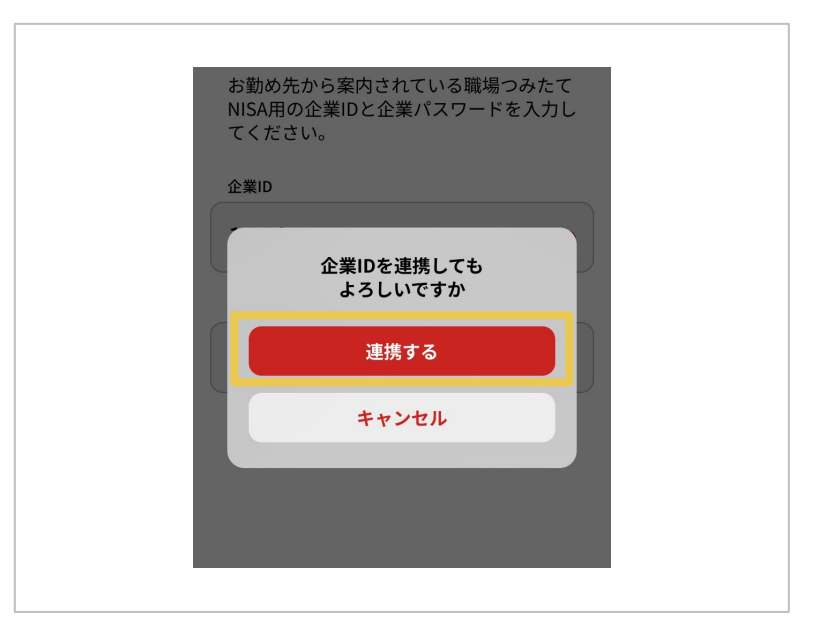

⑥企業IDの連携に成功する と右図の画面が表示されます

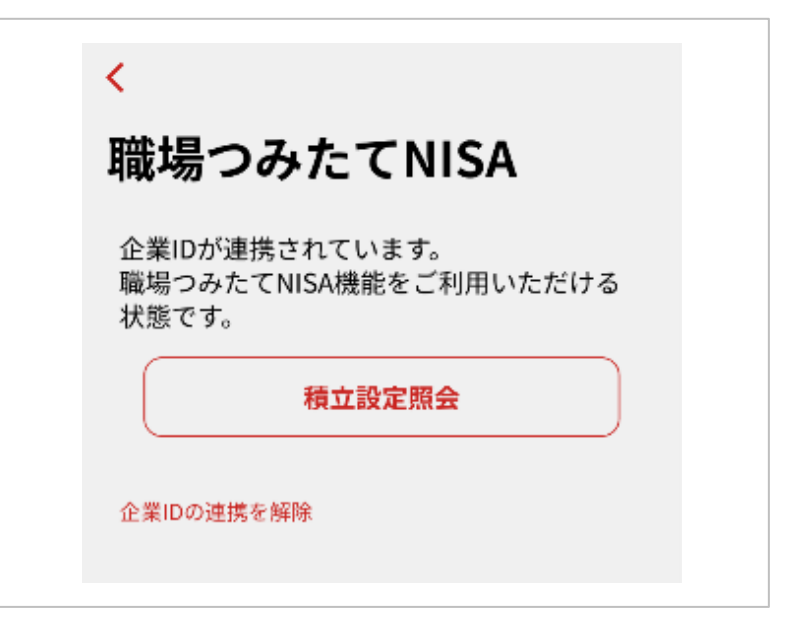

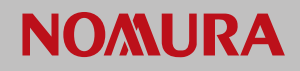

積立を行う

積立する商品を選択後、金額と取引パスワードを入力して積立を設定します

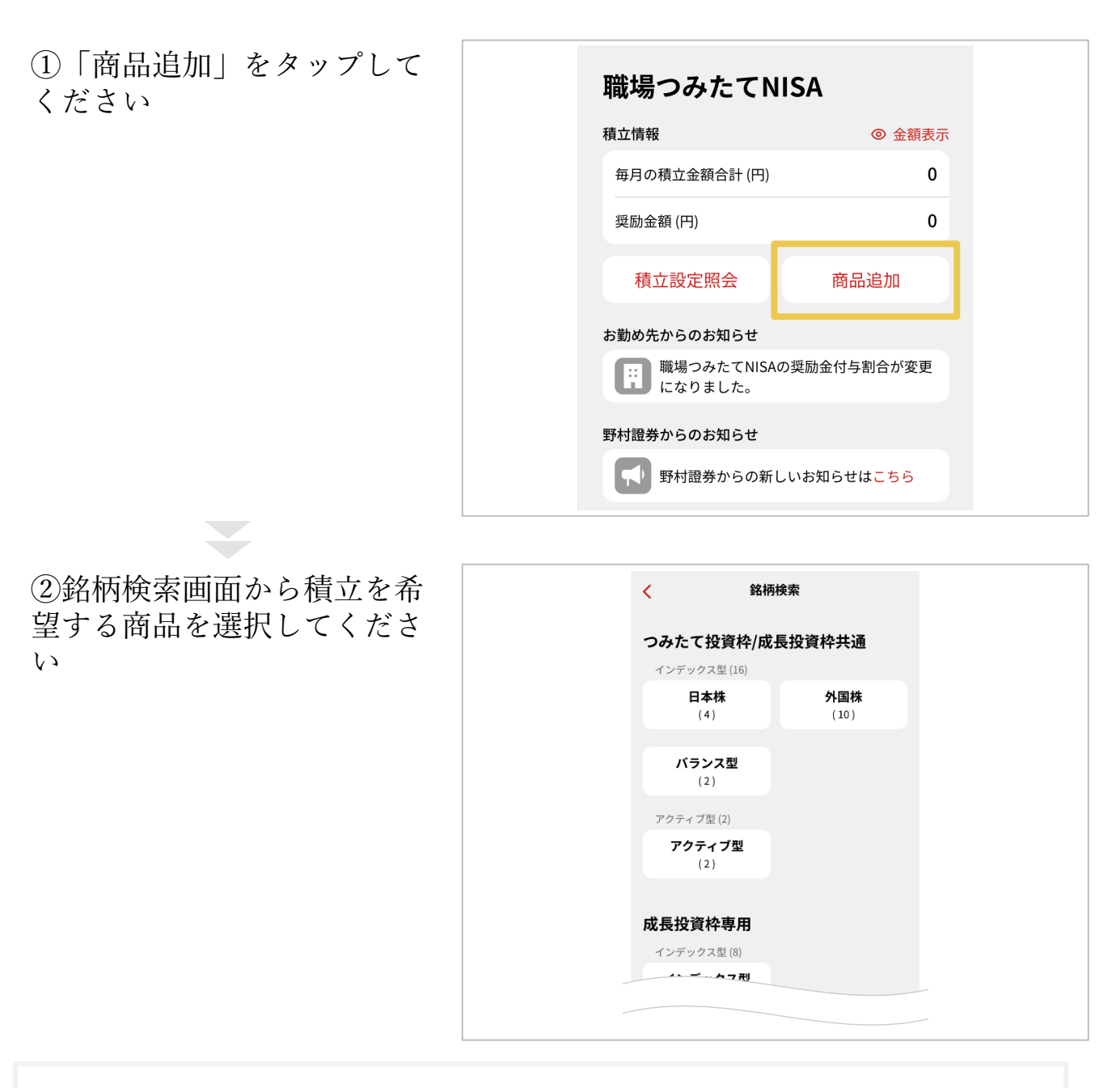

▶

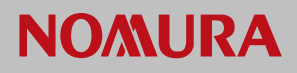

積立を行う

③検索結果画面から積立を行 いたい商品の商品名をタップ してください

| 検索結果                                     |                                   |
|------------------------------------------|-----------------------------------|
| インデックス型 国际                               | 内株                                |
| 名柄名                                      | 基準価額 (円)<br>前日比 (円)               |
| <b>つ〇〇投信</b><br><u>キャッシュバックあり</u> つみたて投資 | <b>15,880</b><br>+120<br>《枠 成長投資枠 |
| △△△ <b>投信</b><br>つみたて投資枠                 | <b>12,220</b><br>+50              |
| <b>XXXX投信</b>                            | <b>18,555</b><br>+152<br>3枠 成長投資枠 |
|                                          | 22,688                            |

④選択した商品の詳細を確認 後、「積立」をタップしてく ださい

| <               | 銘柄詳細          |
|-----------------|---------------|
| 000投信           |               |
| キャッシュバックあり      | つみたて投資枠 成長投資枠 |
| ファンド詳細          |               |
| 運用方針<br>インデックス型 |               |
| 投資内訳<br>〇〇の採用銘柄 |               |
| 購入時手数料          |               |
| ι' <sub>0</sub> |               |
| さらに詳しく          | で積立           |

次のページへ

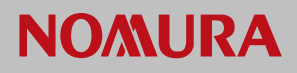

積立を行う

#### ⑤積立を行うNISA枠を選択 し、タップしてください

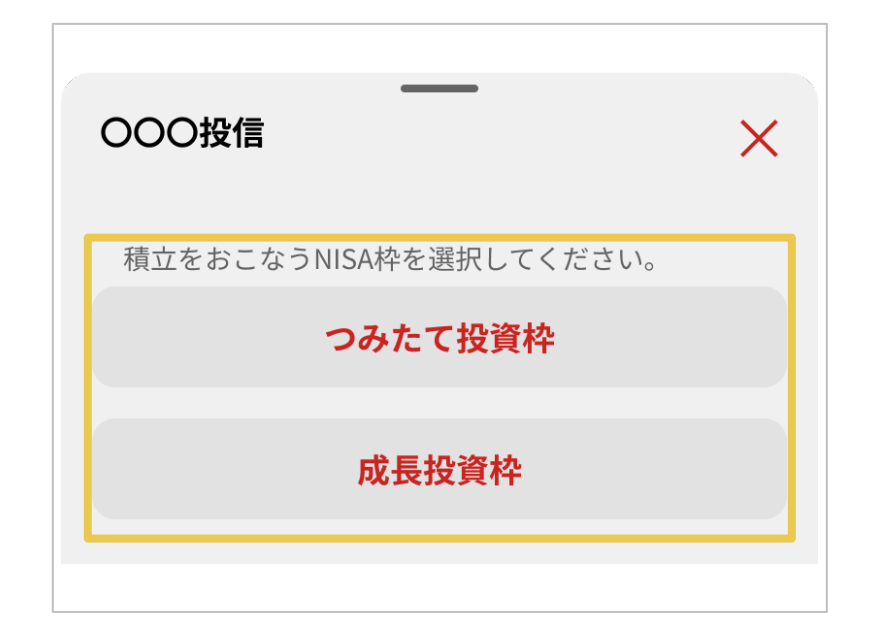

#### ⑥「閲覧する」から目論見書 を閲覧後、「同意する」を タップしてください

※商品の積立前に必ず目論見書の内 容をご確認ください

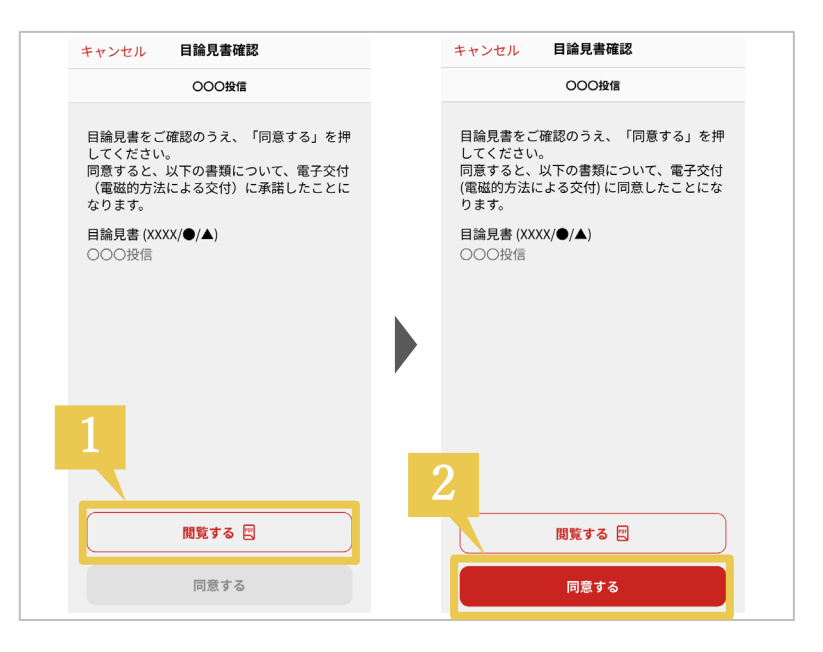

次のページへ

▶

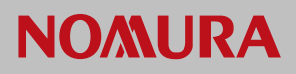

### 積立を行う

⑦積立金額を入力後、「積立 設定確認へ」をタップしてく ださい

※お勤め先によって奨励金額の表示 が異なります 本画像では奨励金率を10%付与する ケースとなっています

※初回積立時には、「所属コード」 「加入者コード」の入力が必要です 入力する値についてはお勤め先に確 認してください

⑧表示された内容と目論見書に記載されている重要事項を確認後、チェックボックスにチェックを入れて、「取引パスワード」を入力し、「設定する」をタップしてください

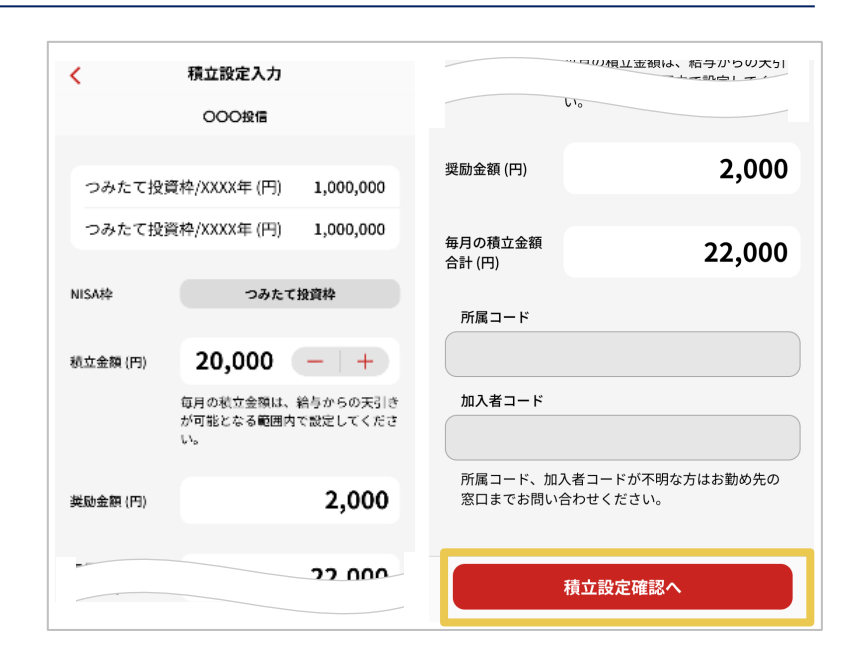

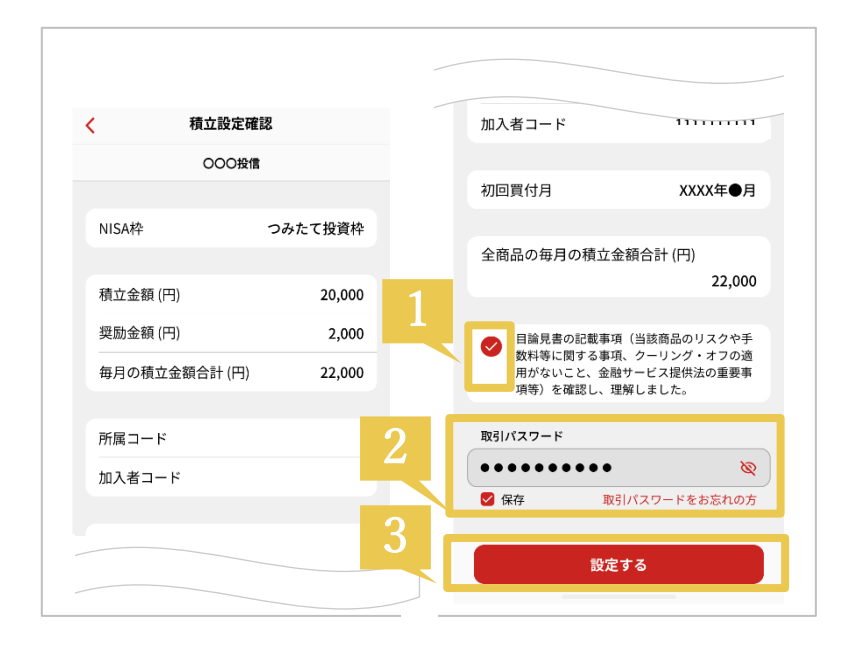

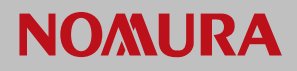

## 積立を行う

⑨「積立設定照会へ」をタッ プし、設定内容を確認してく ださい

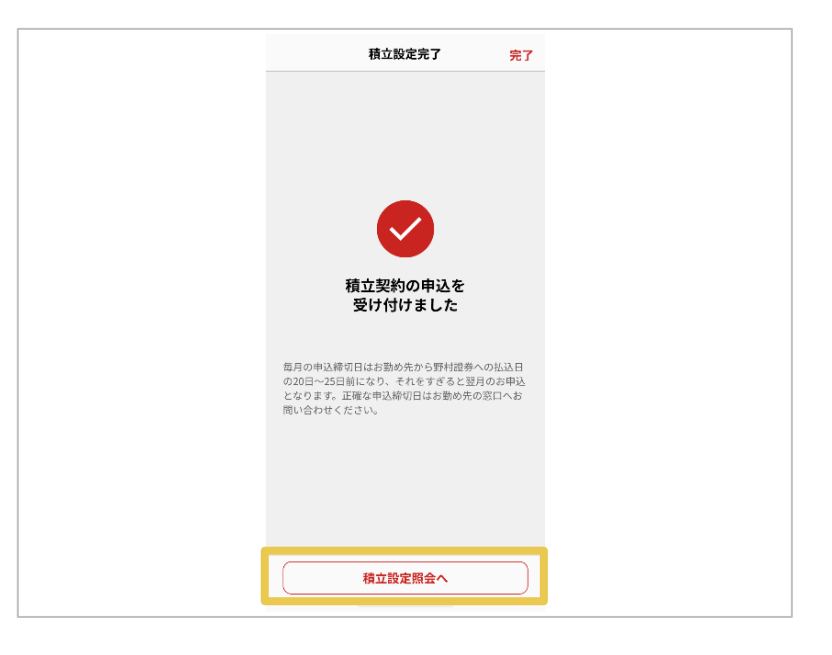

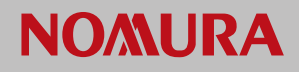

#### 積立設定商品の評価額を確認する

#### 資産画面からご自身の資産状況を確認することができます

資産」をタップすると野村證券で保有しているすべての資産を確認できます

※「保有銘柄」の「国内投信」を選 択すると職場つみたてNISAで買い付 けた商品を確認できます

※成長投資枠で積み立てている商品 を別途一括でも買い付けされている 場合は、合算して表示されます

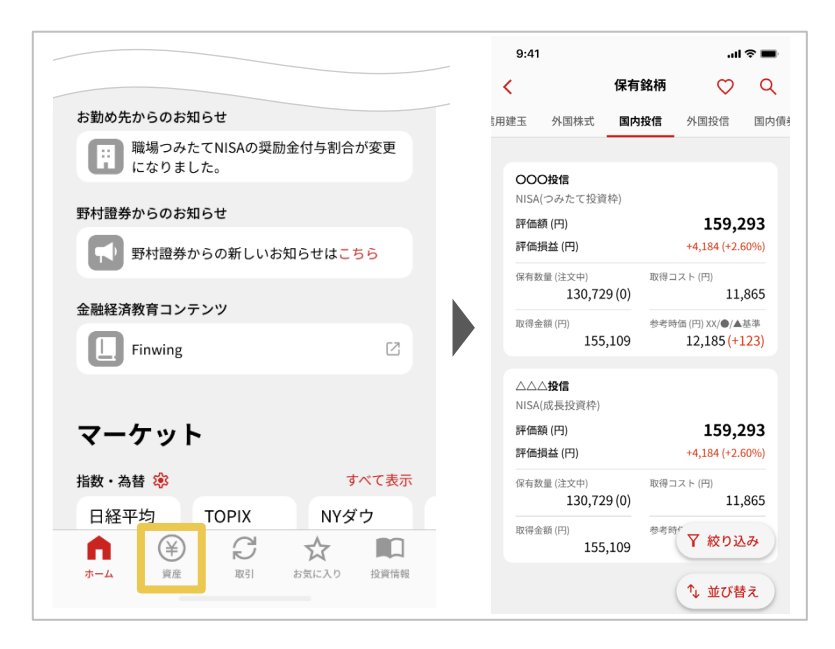

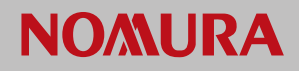

#### 積立設定商品を追加する

#### ホーム画面の積立設定照会から遷移し、積立を行いたい商品を選択、 取引パ スワードを入力することで積み立てる商品を追加できます

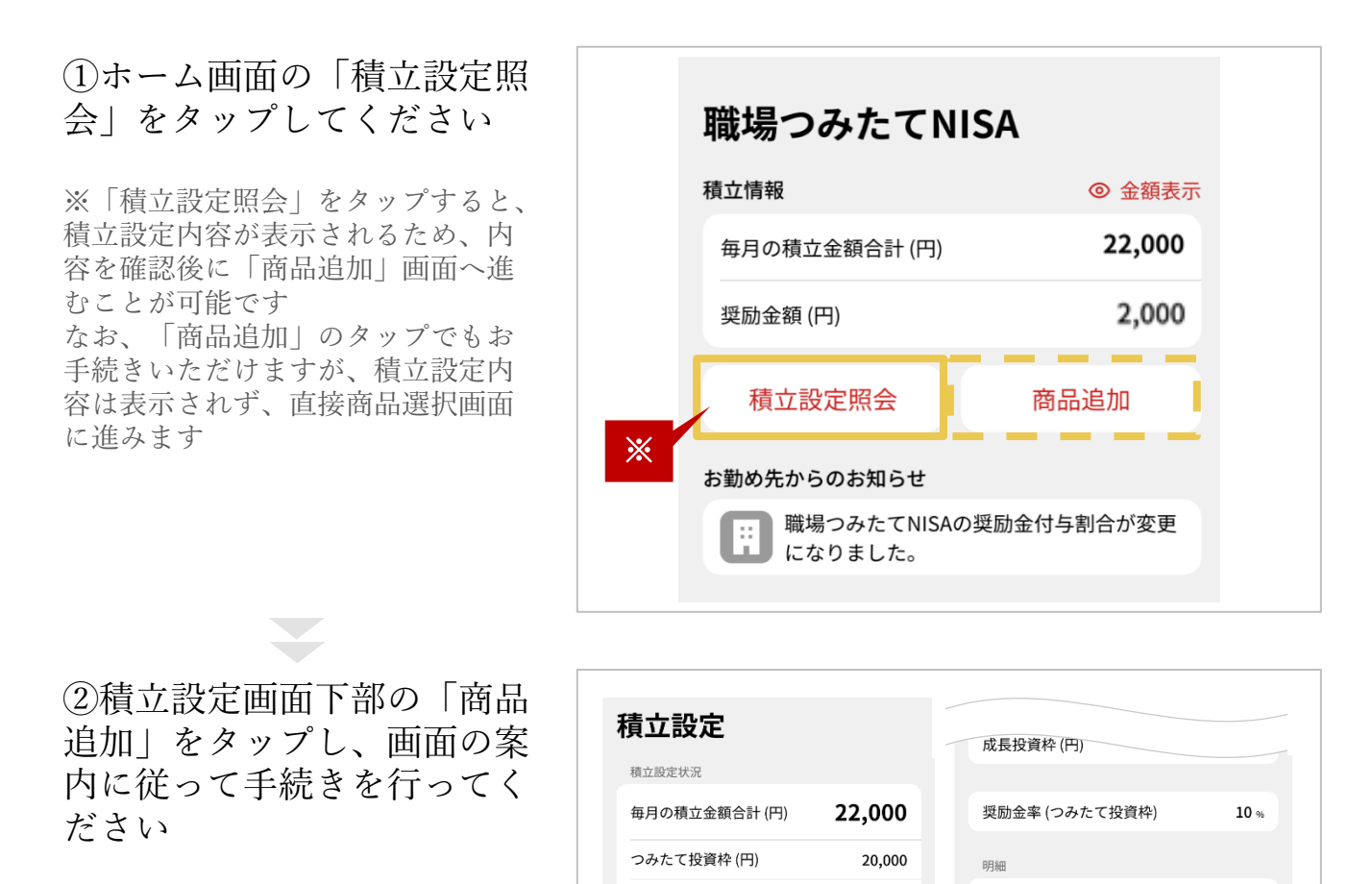

以降の手順はp.16へ

奨励金額 (円)

成長投資枠 (円)

NISAつみたて投資枠 毎月の積立金額 (円)

明細 **OOO投信** 

奨励金率 (つみたて投資枠)

22,000

2,000

奨励金額(円)

積立中止

000投信

積立金額(円)

NISAつみたて投資枠

毎月の積立金額 (円)

金額変更

20,000

銘柄詳細

商品追加

2,000

0

10 %

22,000

奨励金額(円)

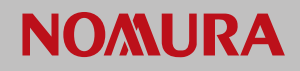

#### 積立金額を変更する

ホーム画面の積立設定照会から変更したい商品を選択し、 取引パスワードを 入力することで積立金額を変更できます

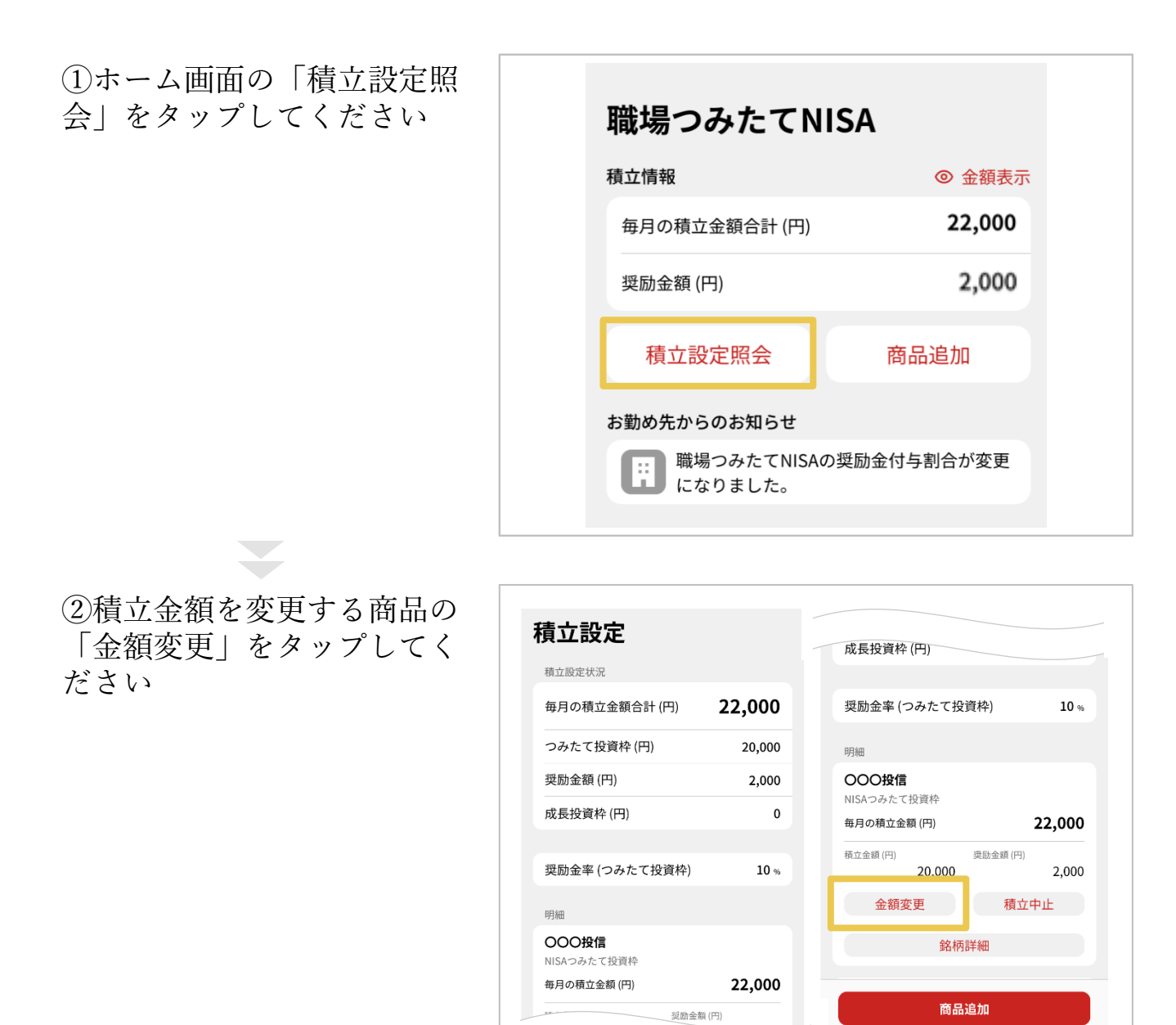

Þ

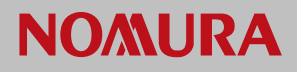

#### 積立金額を変更する

③「金額を変更する」をタッ プしてください

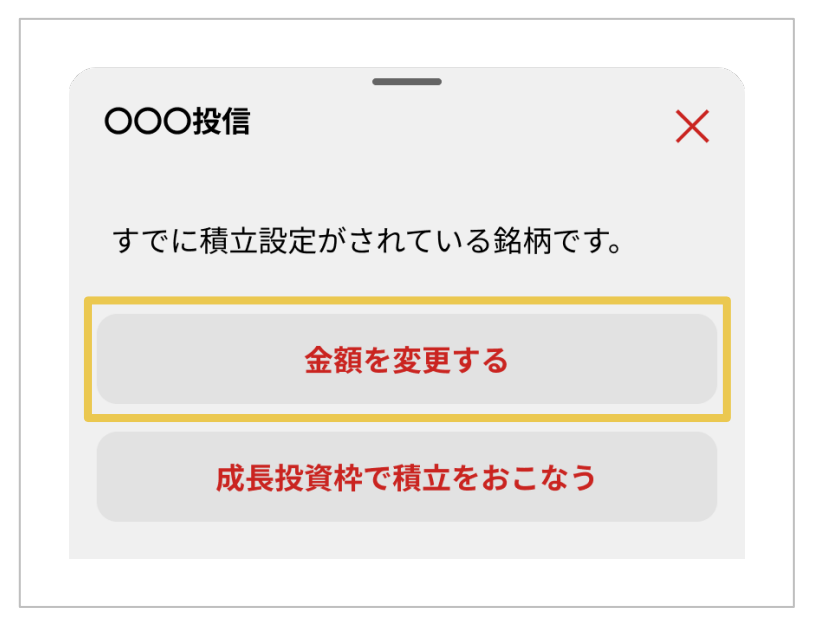

#### ④金額を変更し、「金額変更 へ」をタップしてください

※目論見書が更新されている場合は、 入力画面の前に目論見書確認画面が 表示されます

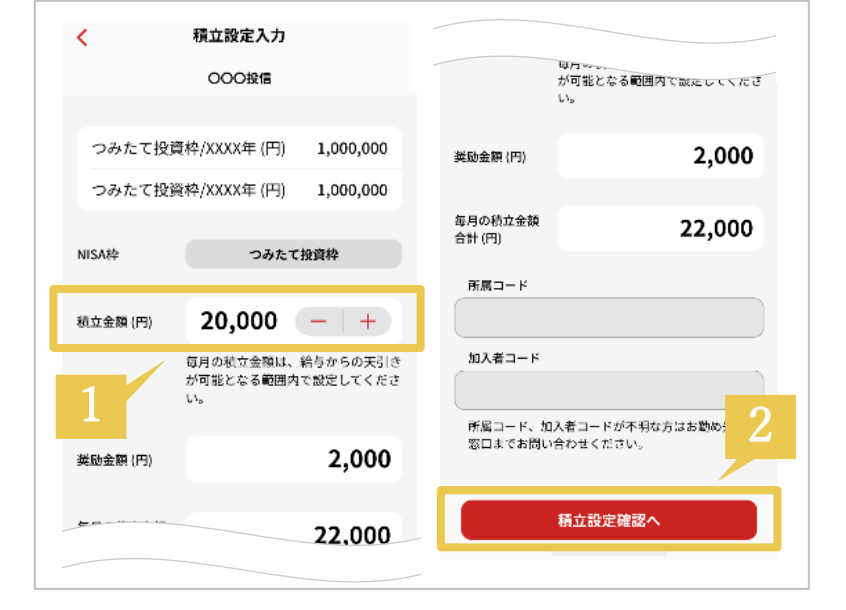

次のページへ

▶

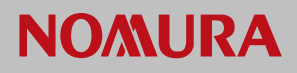

#### 積立金額を変更する

⑤変更内容を確認し、「取引 パスワード」を入力したうえ で、「変更する」をタップし てください

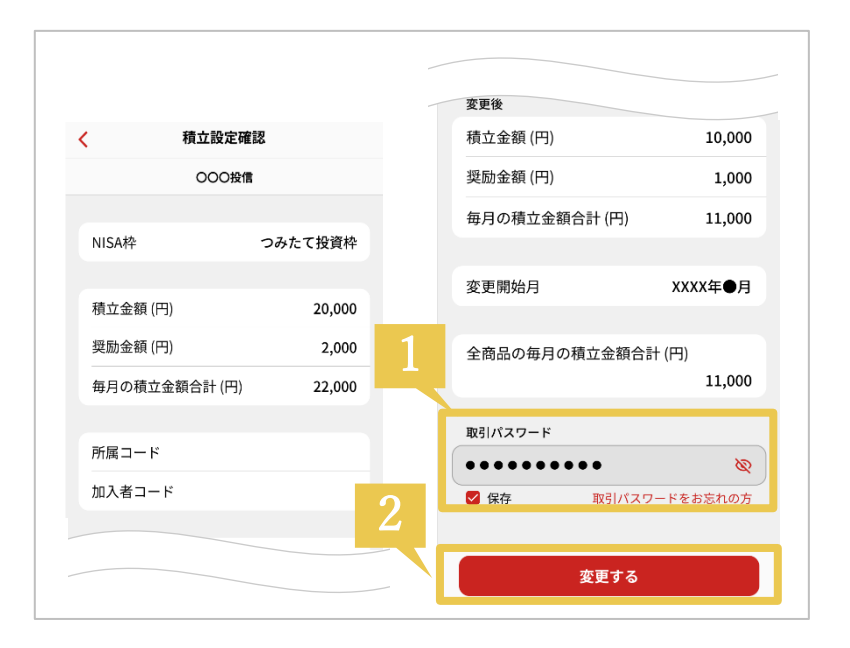

⑥「積立設定照会へ」をタッ プし、設定内容を確認してく ださい

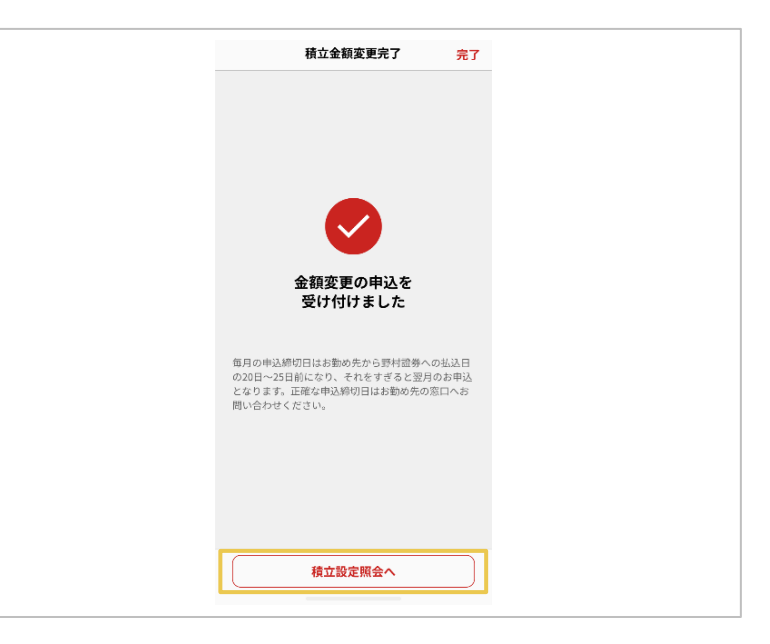

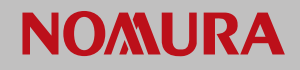

24,200

2,200

#### 積立設定

#### 積立設定を中止する

#### ホーム画面の積立設定照会画面から積立を中止する商品を選択し、取引パス ワードを入力することで積立を中止できます

①ホーム画面の「積立設定照 会|をタップしてください 職場つみたてNISA 積立情報 ◎ 金額表示 毎月の積立金額合計(円) 奨励金額(円) 積立設定照会 商品追加 お勤め先からのお知らせ 職場つみたてNISAの奨励金付与割合が変更 2 になりました。

#### ②積立設定画面から積立を中 止する商品の「積立中止」を タップしてください

※全商品の積立を中止する場合は画 面一番下の「全商品の積立を中止す る|をタップしてください

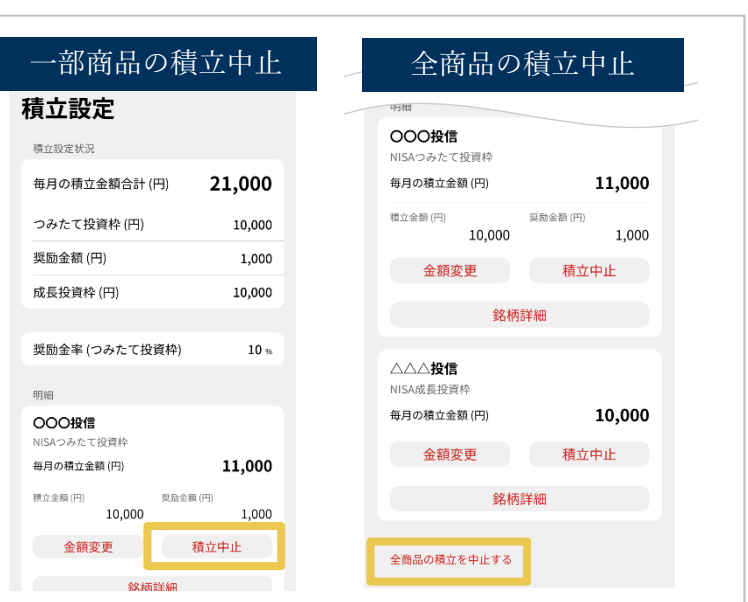

次のページへ

Þ

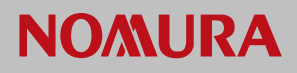

### 積立設定を中止する

③内容を確認し、取引パス ワードを入力したうえで、 「中止する」をタップしてく ださい

| キャンセル 積立中止確                              | 56                           |                |                            |
|------------------------------------------|------------------------------|----------------|----------------------------|
| 000投信                                    |                              |                | 毎月の積立金額合計 (円)              |
| こちらの積立を中止してよろ<br>積立を中止した商品は最大3<br>できません。 | 3しいですか。<br>5ヵ月間、再契約 <u>7</u> | 1              | 全商品の毎月の積立金額合計 (円)<br>10,00 |
| NISA枠                                    | つみたて投資枠                      |                | 取引パスワード                    |
|                                          |                              |                | ••••••••                   |
| 積立金額 (円)                                 | 10,000                       |                | 図 保存 取引パスワードをお忘れの          |
| 奨励金額 (円)                                 | 1,000                        | $ \mathbf{Z} $ |                            |
| 毎月の積立金額合計 (円)                            | 11,000                       |                |                            |
|                                          |                              |                | 中止する                       |
| 全商品の毎月の積立金額合                             | 計 (円)<br>10,000              |                |                            |
|                                          |                              |                |                            |

#### ④「積立設定照会へ」をタッ プし、設定内容を確認してく ださい

※積立中止の申し込み完了後、中止 手続きが完了するまでは、設定画面 上で「中止手続き中」と表示されま す

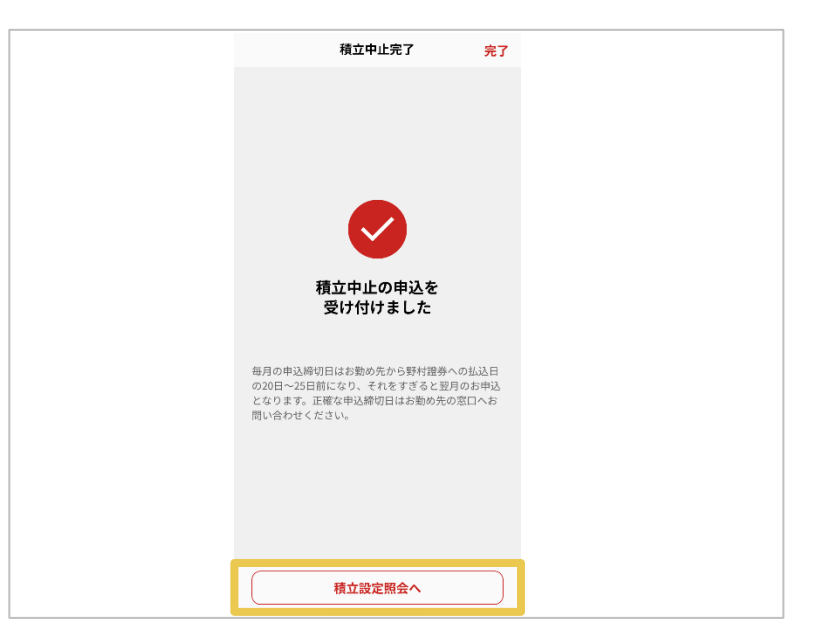

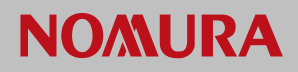

#### ログインやエラーについて

### 証券口座のログインに関する情報を確認する

「取引店コード」「口座番号」「ログインID」が分からない場合はこちら

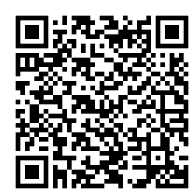

https://faq.nomura.co.jp/onlineservice/faq\_detail.html?page=500&id=10005

#### 「ログインパスワード」「取引パスワード」が分からない場合はこちら

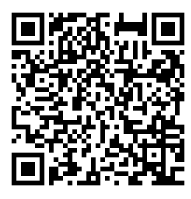

https://faq.nomura.co.jp/onlineservice/faq\_detail.html?page=500&id=10014

※オンラインサービスのよくあるご質問(FAQ)ページへ遷移します

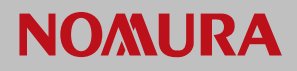

#### ログインやエラーについて

#### 企業ID連携時に表示されるメッセージについて

企業IDの連携ができた場合でも、職場つみたてNISAのご利用条件を満たして いない場合、下図のような画面が表示されますので案内に従って手続きを行っ てください

※なお、本メッセージはホーム画面にも表示されます

#### ①NISA口座が未開設の場合

#### 職場つみたてNISA

企業IDが連携されていますが、NISA口座が 未開設なため、職場つみたてNISA機能をご 利用いただけません。

以下よりログインのうえ、「口座関連」 のNISA口座からお申込ください。 ※NISA口座の開設まで2~3週間かかり ます。

サービス・契約情報照会

オンラインサービスログイン 🛽

他社で開設している方や廃止した方は、 野村證券に移管、または再開設してくだ さい。

お手続き方法 🖸

#### ④他企業の給与天引設定 がある場合

#### 職場つみたてNISA

企業IDが連携されていますが、正しい企業ID が連携されていない可能性があります。 連携している企業IDを解除し、正しい企業ID を連携してください。

#### 企業IDの連携を解除

※本対応をおこなってもエラーが解消されない場合は、お勤め先の窓口にお問い合わせください。

②NISA口座の開設手続き中 の場合

#### 職場つみたてNISA

企業IDが連携されています。 NISA口座が開設されましたら、職場つみた てNISA機能をご利用いただけます。

企業IDの連携を解除

③職場つみたてNISA以外で 積立設定を行っている場合

#### 職場つみたてNISA

企業IDが連携されていますが、別の積立契約 がございますため、職場つみたてNISA機能 をご利用いただけません。

ご利用にあたっては現在の積立契約を解 約する必要がございます。

お手続き方法 🖸

企業IDの連携を解除

⑤加入者コードが不整合の場合

#### 職場つみたてNISA

企業IDが連携されていますが、加入者コード が間違っている可能性があります。 お勤め先の窓口にお問い合わせください。

企業IDの連携を解除

⑥海外にお住まい等の場合

#### 職場つみたてNISA

企業IDが連携されていますが、現在、NISA を利用した新たな買付はできません。 必要なお手続きはヘルプをご確認ください。

ヘルプ 🖸

企業IDの連携を解除